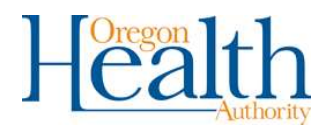

# Problem Gambling Network

PG NET ELECTRONIC DATA INTERCHANGE (EDI) USER GUIDE

> HEALTH SYSTEMS DIVISION COMPASS PORTFOLIO

# Contents

| Introduction                                                           | 1  |
|------------------------------------------------------------------------|----|
| Purpose                                                                | 1  |
| Abbreviations used in this document                                    | 3  |
| Process for Data Submission                                            | 3  |
| EDI-Electronic Data Interchange File Requirements                      | 4  |
| Details of the 837 File                                                | 4  |
| Quick References                                                       | 4  |
| Example File                                                           | 5  |
| EDI-Steps for Uploading and Correcting Service Files1                  | 12 |
| Appendix A-Agency EDI Certification Process Error! Bookmark not define | d. |
| Appendix B- List of Common Batch Errors2                               | 28 |

# Introduction

Problem Gambling Services (PGS), which is part of the Health Systems Division (HSD) of the Oregon Health Authority (OHA), began collecting client data via a new data system in the Fall of 2021. The new system, which is known as PG Net, collects client demographic and encounter/claims data. Client demographic data provides information about clients at the beginning of their treatment cycle (such as admission dates, wait time for services, etc.), and encounter data provides information on services/happenings within the treatment episode. The continued collection of this data allows PGS to focus on outcomes and services provided – not just count the number of people served. Ultimately, PGS will be able to provide better data and information to its stakeholders, including the Legislature and other requesters such as County Mental Health Programs and Coordinated Care Organizations.

#### Purpose

The purpose of this PGS File Transfer Specifications for Electronic Health Records document is to inform and explain how the data elements collected will be reported. This document is intended for Behavioral Health Treatment Agencies that are using an Electronic Health Records (EHR) that includes an electronic billing system to send their problem gambling treatment encounter/service information from their system using electronic data interchange (EDI). This guide explains which data elements need to be extracted from their electronic system(s) and how it needs to be formatted and ordered to be acceptable to the PG Net system.

NOTE: This manual only pertains to EDI submission of encounter/service data as that is the only data that can currently be transmitted via this method. Client demographic data at this time needs to be entered manually.

#### Abbreviations used in this document

| Abbreviation | Term                        |
|--------------|-----------------------------|
| OHA          | Oregon Health Authority     |
| HSD          | Health Systems Division     |
| PGS          | Problem Gambling Services   |
| EDI          | Electronic Data Interchange |
| PG Net       | Problem Gambling Network    |
| SA           | Substance Abuse             |
| МН           | Mental Health               |
| PG           | Problem Gambling            |
| Тх           | Treatment                   |
| Dx           | Diagnosis                   |

## Process for Data Submission

In order to submit live data to PG Net, a provider must be certified to do so. The following checklist is an overview of the steps involved to become certified.

#### EDI Certification Checklist for Agency/Facility

#### □ Agency/Facility Registration in PGNET

- □ Online registration submission
- □ Received login and password
- □ Request additional users if necessary for PGNET from COMPASS
- PGNET Contact Method Selection
- □ Facility Setup

#### □ File Transfer Certification Process

- Service Files
  - □ Sent first Service Certification file
  - □ Received approval on Service Status Certification file
  - □ Sent second Service Certification file
  - □ Received approval on second Service Certification file
- □ Approval/Certification Received from COMPASS
- □ Agency submitting real time data via EDI

# Agency EDI Certification Process

- 1. Approval/Certification
  - a. OHA will grant EDI approval and provider certification via email.
  - b. Provider will receive instructions via email from OHA on the process of submitting real file submissions.

- 2. Final Information
  - a. Once the agency/facility has received approval and instruction from OHA, the agency/facility can start submitting real data files.
  - b. For assistance, contact COMPASS Support: <u>COMPASS.Support@dhsoha.state.or.us</u>

# EDI-Electronic Data Interchange File Requirements

#### Details of the 837 File

Mapping EDI files to Service Transactions Contents

- Quick References
- Example File
- <u>Service Transaction</u>
- <u>Mapping Service Trans to Compass</u>
- Mapping EDI Segments to Service Trans
  - o ISA Interchange Control Header
  - o GS Functional Group Header
  - <u>ST Transaction Set Header</u>
  - o <u>BHT- Beginning of Hierarchical Transaction</u>
  - o <u>HL Hierarchical Level</u>
  - o <u>NM1 Name Segment</u>
  - o <u>REF Reference</u>
  - o SRB Subscriber
  - o <u>CLM Claim</u>
  - <u>HI Health Care Information (Diagnosis)</u>
  - o <u>SV1 Service</u>
  - DTP Date Time Segment
  - o <u>SE- Transaction Set End</u>
  - <u>GE Functional Group End</u>
  - o <u>IEA Interchange Control End</u>

#### **Quick References**

Beacon Healths 837 Spec CMS Billing Guide 837 State of NY Sparcs 837 Detailed BlueCross NC 837 Guide

## Example File

Batch File Details

#### Facility Name:

Gotham City Hospital (dev)

#### Facility Identifier:

OR-FAC-201

#### **Batch Identifier:**

PG-Encounter-1

| 1  | ISA*00* *00* *ZZ*OR-FAC-201 *ZZ*987654321                     |
|----|---------------------------------------------------------------|
| T  | *210512*0808*^*00501*00000001*1*P*:~                          |
| 2  | GS*HC*OR-FAC-201*OHAPGNet*20210512*0808*31290*X*005010X222A1~ |
| 3  | ST*837*32225000*005010X222A1~                                 |
| 4  | BHT*0019*00*32225*20210608*0808*CH~                           |
| 5  | NM1*41*2*Gotham City Hospital****46*OR-FAC-201~               |
| 6  | PER*IC*na@na.com~                                             |
| 7  | NM1*40*2*OHAPGNet****46*987654321~                            |
| 8  | HL*1**20*1~                                                   |
| 9  | NM1*85*2*Gotham City Hospital****XX*9998887771~               |
| 10 | N3*1736 Bruce Drive~                                          |
| 11 | N4*Salem*OR*97302~                                            |
| 12 | REF*EI*123456789~                                             |
| 13 | HL*2*1*22*0~                                                  |
| 14 | SBR*P*18*****ZZ~                                              |
| 15 | NM1*IL*1*Test*EDI****MI*EDITest1~                             |
| 16 | N3*7655 NE Sacramento St.~                                    |
| 17 | N4*Portland*OR*97213~                                         |

| 18 | DMG*D8*19900101*F~                              |
|----|-------------------------------------------------|
| 19 | NM1*PR*2*Gotham City Hospital****PI*33~         |
| 20 | N3*1736 Bruce Drive~                            |
| 21 | N4*Salem*OR*97302~                              |
| 22 | CLM*886222*79.8***02:B:1*Y*A*Y*Y~               |
| 23 | HI*ABK:F630~                                    |
| 24 | NM1*82*1*CRISDENTAL SALEM LLC****XX*1760741078~ |
| 25 | PRV*PE*PXC*101YM0800X~                          |
| 26 | LX*1~                                           |
| 27 | SV1*HC:H2027*79.8*UN*3***1~                     |
| 28 | DTP*472*D8*20210607~                            |
| 29 | REF*6R*886222~                                  |
| 30 | SE*28*32225000~                                 |
| 31 | GE*1*31290~                                     |
| 32 | IEA*1*00000001~                                 |
| L  |                                                 |

#### ISA - Interchange Control Header

The ISA is different from others. It is a 106-byte fixed-length record. It has a spot for facility ID's but as those are fixed length, truncation is likely, so they are not used.

ISA<sup>1</sup>\*00\* \*00\* \*ZZ\*OR-FAC-201 \*ZZ\*987654321 \*210512\*0808\*^\*00501\*00000001<sup>2</sup>\*1\*P\*:~

- 1. Segment Type
- 2. Control Number Used to prevent resubmission of same file. This should be unique within each submitting facility.

#### GS - Functional Group Header

The GS segment is not used for any data, but its presence is checked for validity of the file overall.

GS1\*HC\*OR-FAC-201\*OHAPGNet\*20210512\*0808\*31290\*X\*005010X222A1~

#### 1. Segment Type

#### ST - Transaction Set Header

The ST segment is not used for any data, but its presence is checked for validity of the file overall.

ST1\*837\*32225000\*005010X222A1~

1. Segment Type

#### BHT- Beginning of Hierarchical Transaction

The BHT segment is a starting point for a set of providers and claims.

BHT<sup>1</sup>\*0019\*00\*32225\*20210608<sup>2</sup>\*0808<sup>3</sup>\*CH~

- 1. Segment Type
- 2. Transaction Set Creation Date Combined with time into the BuildDate.
- 3. Transaction Set Creation Time Combined with date into the BuildDate.

#### HL - Hierarchical Level

The HL segment is not used for any data, but its presence is checked for validity of the file overall.

HL1\*12\*\*203\*1~

- 1. Segment Type
- 2. Hierarchical Identification Number Not mapped. This is a sequence number for HL segments with a BHT.
- 3. Hierarchical Level Code
  - 20 Used for Provider block or loop, if multiple providers in one file can have more than one.
  - 22 Used for each subscriber (patient) block or loop. These reference back to the HL 20 (using the field just before this one) for the provider they are grouped under.

#### NM1 - Name Segment

This is the first name segment with a block or loop, usually with supplemental loops following (for addresses, aliases, etc.). It uses the Identifier and qualifier code to identify the type of name segment, as there can be multiples with the same block.

NM1<sup>1</sup>\*85<sup>2</sup>\*2<sup>3</sup>\*Gotham City Hospital<sup>4\*5\*6\*7\*8\*</sup>XX<sup>9\*</sup>9998887771<sup>10</sup>~

- 1. Segment Type
- 2. Entity Identification Code
  - 85 for Billing Entity (Provider/Facility)
  - IL for Insured (Patient/Client/Subscriber)
  - 82 for Rendering Provider or Pay-To Provider
     Note: Rendering Provider occurs after the LX segment, and Pay-To
     Provider comes before LX. Example files showed they were used
     interchangeably, so EDI uses the last one found in a set (Rendering
     Provider, but PayTo Provider if rendering provider was not present).
- 3. Entity Type Qualifier
  - 1 for Entity (Business)
  - o 2 for Person
- 4. Entity or Last Name
- 5. First Name
- 6. Middle Name
- 7. Name Prefix (Not Used)
- 8. Name Suffix (Not Used)
- 9. Identification Code Qualifier
  - 24 for EIN (Tax ID) (Not Used)
  - XX for NPI number
- 10. Identification Code Used for NPI number, when qualifier is XX.

#### **REF** - Reference

The REF segment is used for additional information or references. We only use the EI type of the various REF segments.

REF\*EI\*123456789~

- 1. Segment Type
- 2. Reference Identification Qualifier Only use the EI qualified REF.
- 3. Reference Identification When Qualifier is EI, use this for EIN.

#### SRB - Subscriber

While the SRB segment is not used in the EDI processor to gather data from, it is the parent segment (Loop parent) for the NM1 - IL (Insured) segment. Although not required by EDI processor, many of the 837 Tools used to build and check files will require it. The segment should always be present, even in test files which have been trimmed down to just what is required.

#### CLM - Claim

The CLM segment is used for claims, which a service or services are grouped under.

CLM1\*8862222\*79.83\*\*\*02:B:14\*Y\*A\*Y\*Y~

- 1. Segment Type
- 2. Patient Control Number
- 3. Total Claim Charge Amount
- 4. Health Care Service Location (group)
  - 1. Place of Service Code
  - 2. Facility Code Qualifier
  - 3. Claim Frequency Code

#### HI - Health Care Information (Diagnosis)

The HI segment is used for primary and other diagnoses associated with the insured/patient.

HI1\*ABK:F6302-1\*ABF:F4312-2~

- 1. Segment Type
- 2. Health Care Code Info (group) Repeats 1 to 15 times, occurrence referenced directly via SV1 Diagnosis Pointer.
  - 1. Code List Qualifier Code

- ABK = Primark IDC-10
- BK = Primark IDC-9
- ABF = Other IDC-10
- BF = Other IDC-9
- 2. Condition Code
- 3. Many other optional subfields are not typically used or present in files.

#### SV1 - Service

The SV1 segment is used data pertaining to the service or services received. Multiple SV1's within a single Claim (CLM) are possible.

For each SV1/DTP 472 combination in an EDI file, there will be a single Service Transaction intermediate built.

SV11\*HC:H2027:042\*79.83\*UN\*34\*025\*\*1:26~

- 1. Segment Type
- 2. Procedure Code Info (group)
  - 1. Qualifier
  - 2. Procedure Code
  - 3. Modifier Optional, repeats 1 to 4 times
  - 4. Other optional subfields are not typically used or present in files
- 3. Line Item Charge Amount
- 4. Service Unit Count
- 5. Place of Service Code
- 6. Diagnosis Code Pointers (group) 1 to 4 repeating subfields
  - 1. Diagnosis Code Pointer A number pointing to the occurrence of the related Diagnosis Code in the paired HI segment.

#### DTP - Date Time Segment

The DTP segment contains date and/or time information, with the 472 qualifier being the DTP used for service dates pertaining to the SV1.

The 472 DTP also triggers the build of the Service Transaction, as it is the last segment in a series of a Service set, within a claim.

#### DTP\*472\*D8\*20210607~

#### DTP\*472\*RD8\*20210607-20210608~

- 1. Segment Type
- 2. Segment Qualifier We only pull from the 472 version of DTP.
- 3. Date Time Format
  - $\circ$  D8 = 8-Character Date
  - RD8 = Date Range for 8-Character Date (uses dash as separator)
- 4. Date Time For 472's, a single date (start) or a date range (start and end dates).

#### SE- Transaction Set End

The SE segment is used to validate the EDI file.

The counter field should match the count of all segments between the ST and SE, plus the ST and SE as well.

SE1\*282\*32225000~

- 1. Segment Type
- 2. Number of Segments

#### GE - Functional Group End

The GE segment is used to validate the EDI file.

The counter field should match the count of all ST/SE groups in the EDI file.

GE1\*12\*31290~

- 1. Segment Type
- 2. Number of Sets

#### IEA - Interchange Control End

The IEA segment is used to validate the EDI file.

The counter field should match the count of all GS/GE groups in the EDI file.

IEA<sup>1</sup>\*1<sup>2</sup>\*00000001~

- 1. Segment Type
- 2. Number of Groups

#### A sample EDI file might look something like this:

\*ZZ\*OR-FAC-225 \*ZZ\*987654321 ISA\*00\* \*00\* \*210512\*0808\*^\*00501\*111100012\*1\*P\*:~ GS\*\*\*\*\*\*\*\*~ ST\*\*\*~ BHT\*\*\*\*20211021\*0909\*~ HL\*1\*\*20\*~ NM1\*85\*2\*GOTHAM CITY HOSPITAL\*\*\*\*XX\*1234567890~ REF\*\*~ HL\*2\*1\*22\*0~ NM1\*IL\*1\*ARELLANO\*LISA\*LEYLA\*\*\*MI\*Test1475LLA73~ DMG\*D8\*20200622\*M~ NM1\*PR\*2\*HSDG\*\*\*\*\*\*15~ CLM\*00001111\*45\*\*\*02:B:1\*Y\*A\*Y\*Y~ HI\*ABK:F630~ NM1\*82\*1\*ANDERSON\*CRAIG\*\*\*\*XX\*1497000586~ SV1\*HC:HHHHH\*45\*UN\*3\*\*\*1~ DTP\*472\*D8\*20210101~ SE\*16\*32225000~ GE\*1\*31290~ IEA\*1\*00000002~

# EDI-Steps for Uploading and Correcting Service Files

- 1. Go to the PG Net Production Site at <u>https://healthsystems.oha.state.or.us/pgnet.</u>
- 2. Log in as a user and navigate to the PG Net Homepage.

| ← → C Ω ⊡<br>DHS-OHA Favorites ▲ API Time | https://healthsystems.ohastate.or.cu/ppret/Home 🖒 🎓 🚱 🤹 …<br>e& Atenda. 🗅 CAP 🐵 Coix 🖞 DHS Pints Philos Di FORUS 🖞 FS-Cak Di FS-M-Previous Ver Di family Services Mas Di Language Services Di MMS 🧧 Microsoft Identity Di ONE Worker Portal Di OR-Kdos Verser Di OR-Kdos Verser Di OR-Kdos Verse |
|-------------------------------------------|----------------------------------------------------------------------------------------------------|
| Health                                    | PG Net Welcome: Katy Sollenberger<br>Viealth Systems Your Role: SystemAdminRGNet                                                                                                    |
| Home                                      |                                                                                                    |
| Home                                      | PG NET                                                                                                    |
| Facility Information                      | Welcome to PG Net, Oregon's problem gambling treatment data collection system. The successfulness of any evaluation effort is primarily based on the ability to consistently collect data from clients and concerned others. Although participation in the follow-up portion of our system evaluation is 'voluntary', the collection of admission and discharge data from all participants                                                                                                    |
| Person Information                        | is considered a standard element and contractual requirement to our system in order to ensure continuity of evaluation capabilities state-wide.                                                                                                    |
| Batch Information                         | The data that you collect and submit allows our system to conduct ongoing evaluation efforts in the following areas:<br>• Directs policy and practice in the design and implementation of a system of excellence to serve Oregonians with problem pambling treatment needs.                                                                                                    |
| Survey Information                        | Provides analysis of client utilizing services throughout the state.     Determines effectiveness of the services throughout the state.                                                                                                    |
| User Management                           | Identifies correlations among treatments offered and client demographics as they relate to treatment success.     Measures treatment cost/utilization factors as they apply to treatment success.                                                                                                    |
| Log Out                                   | Tracks contract compliance to performance standards/metrics as defined in contract language.                                                                                                    |
|                                           | For more information on this system, resources and tools, visit OHA's Problem Gambling Services web page.                                                                                                    |
|                                           |                                                                                                    |

3. Click the "Facility Information" tab on the left side margin.

| Health                                  | PG Net<br>Health Systems                                             | Welcome: Katy Sollenberger<br>Your Role: SystemAdminPGNet |
|-----------------------------------------|----------------------------------------------------------------------|-----------------------------------------------------------|
| the : Facility Search                   |                                                                      |                                                           |
| Home                                    | Facility Search                                                      |                                                           |
| Facility Information Person Information | Facility Name or ID:     Includes       Address Line 1:     Includes |                                                           |
| Batch Information                       | County:                                                              |                                                           |
| Survey Information                      | Zip Code:                                                            |                                                           |
| User Management                         | Include Only Actives?  Search Clear                                  |                                                           |
|                                         | Fecility Search Results:                                             |                                                           |
|                                         |                                                                      |                                                           |

4. If the user has access to more than one facility, the user may need to search for the correct facility. To do so, type all or part of the facility name in the "Facility Name or ID" search box and click the Search button. Results will appear at the bottom of the screen. Click on the name of the facility for which the user would like to submit data.

| Health                 | PG Net<br>Health Systems                                         | Welcome: KATY SOLLENBERGER<br>Your Role: SystemAdminPGNet |
|------------------------|------------------------------------------------------------------|-----------------------------------------------------------|
| Home : Facility Search |                                                                  |                                                           |
| Home                   | Facility Search                                                  |                                                           |
| Facility Information   | Facility Name or ID: gotham Includes                             |                                                           |
| Person Information     | Address Line 1: Includes                                         |                                                           |
| Batch Information      | County:                                                          |                                                           |
| Survey Information     | Zip Code:                                                        |                                                           |
| User Management        | Include Only Actives?  Search Clear                              |                                                           |
| Log Out                |                                                                  |                                                           |
|                        | Facility Search Results:<br>Cotham City Hospital 1736 Bruce Dive |                                                           |
|                        | SALEM CR 97301                                                   |                                                           |
|                        |                                                                  |                                                           |
|                        |                                                                  |                                                           |
|                        |                                                                  |                                                           |
|                        |                                                                  |                                                           |
|                        |                                                                  |                                                           |
|                        |                                                                  |                                                           |
|                        | OHA   DHS   Oregon.gov                                           | Release-935_Build_20220322.1                              |

5. On the Facility Summary screen, look for the "Make Home Facility" button. If it is present, click it to be able to make changes within this facility. If the "Make Home Facility" button is not visible, skip this step.

| Health<br>Authority                 | PG Net<br>Health Systems            |                           |                       |            |                                | Welcome: KATY SOLLENBERGER<br>Your Role: SystemAdminPGNet |
|-------------------------------------|-------------------------------------|---------------------------|-----------------------|------------|--------------------------------|-----------------------------------------------------------|
| Home : Facility Search : Facility S | Summary                             |                           |                       |            |                                |                                                           |
| Home                                | Gotham Cit                          | y Hospital                |                       | -          |                                |                                                           |
| Facility Information                | 1736 Bruce Drive<br>SALEM, OR 97301 |                           |                       | Мар        | Satellite                      |                                                           |
| Person Information                  | State<br>Identifier:                | OR-FAC-201                | View Facility Details |            |                                | _                                                         |
| Batch Information                   | NPI:<br>EIN:                        | N/A<br>N/A                | Make Home Facility    | 5          | ChargePoin<br>Charging Station |                                                           |
| Survey Information                  | Status:<br>Web Site:                | Active                    |                       |            |                                | T.                                                        |
| User Management                     | Description:                        |                           |                       |            |                                | +                                                         |
| Log Out                             | Active Gamblin                      | g Clients:                | Show All Clients      | Google     |                                | Kashaard abartauta Man data 2002 Jarma of Lina            |
|                                     | def. Abc                            | Client Nbr: 123456        | Email:                |            |                                | Regularu anoricuta i inapidata ezozzi i renna ori ose     |
|                                     |                                     | Admission Date:           | Discharge Date: N/A   | Providers  |                                |                                                           |
|                                     | OR 97209                            | 1/1/2021<br>Encounters: 0 | Phone:                | AGEN JAC   | KR                             | ^                                                         |
|                                     | Dog, Platinum                       | Client Nbr: 123456        | Email:                | NPI: 19029 | : AGEN JACK R<br>50362         |                                                           |
|                                     |                                     | Admission Date:           | Discharge Date: N/A   | ALRAUGH    | IFFFREV SMITH                  |                                                           |

6. When two buttons in the middle of the screen, labeled "View EDI Submissions" and "Submit Claim File," are visible, the user is ready to submit and manage EDI submissions.

| Health                              | PG Net<br>Health Systems            |                                       |                               |                          | Welcome: KATY SOLLENBERGER<br>Your Role: SystemAdminPGNet |
|-------------------------------------|-------------------------------------|---------------------------------------|-------------------------------|--------------------------|-----------------------------------------------------------|
| Home : Facility Search : Facility S | iummary                             |                                       |                               |                          |                                                           |
| Home                                | Gotham City                         | / Hospital                            |                               |                          |                                                           |
| Facility Information                | 1736 Bruce Drive<br>SALEM, OR 97301 |                                       |                               | Map Satellite            | [2]                                                       |
| Person Information                  | State                               | OR-FAC-201                            | View Facility Details         | l l                      |                                                           |
| Batch Information                   | NPI:                                | N/A                                   | Undo Home Facility            | ChargePoin               |                                                           |
| Survey Information                  | EIN:<br>Status:<br>Web Site:        | N/A<br>Active                         | View EDI Submissions          |                          | <u>.</u>                                                  |
| User Management                     | Description:                        |                                       | Submit Bub The                |                          | +                                                         |
| Log Out                             | Active Gambling                     | Clients:                              | Show All Clients              | Google                   | exhaud abortours Man data 20022 Terms of Use              |
| Home Facility Set                   | def Abc                             | Client Nbr: 123456<br>Admission Date: | Email:<br>Discharge Date: N/A | Providers:               | governe encriteauxe miliegi veise te 2022 Territa UT Obe  |
| Gotham City Hospital                |                                     | 1/1/2021                              |                               | AGEN JACK R              |                                                           |
| 1736 Bruce Drive<br>SALEM, OR 97301 | UK 97209                            | Encounters: 0<br>Client Nhr: 123456   | Phone:                        | Description: AGEN JACK R | -                                                         |

7. To submit a file, click the "Submit Data File" button on the Facility Summary screen.

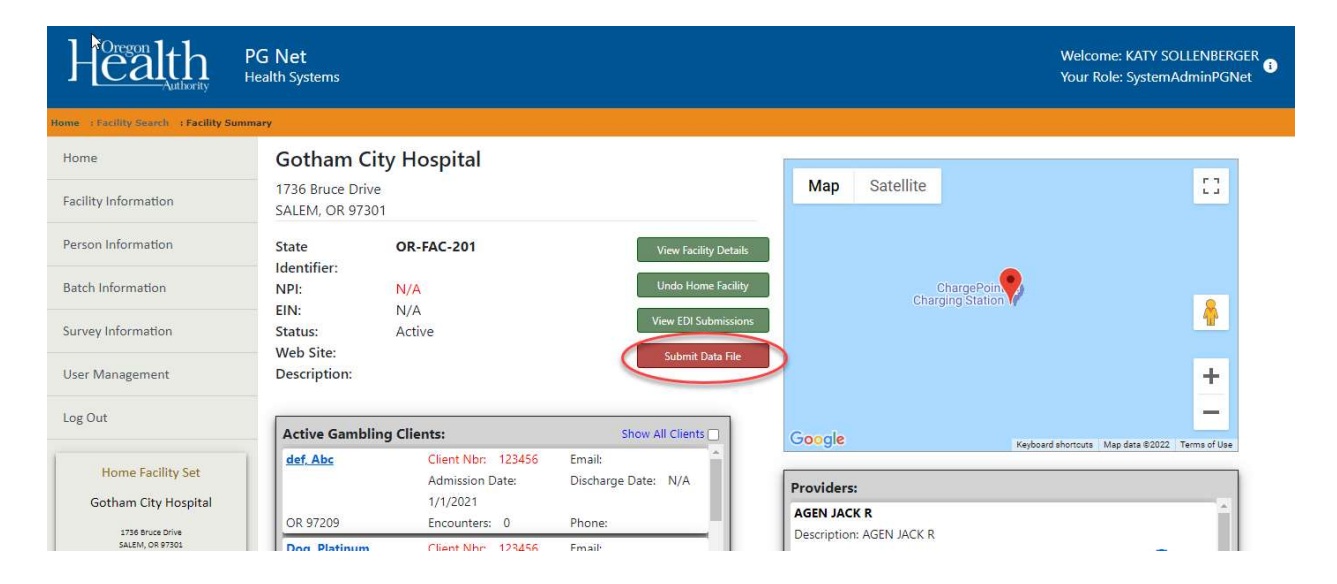

8. There are two options for uploading a file. The user can drag the file from their file folder, or the user can click in the box and select a file.

| Health                              | PG Net<br>Health Systems                                                                                  | Welcome: KATY SOLLENBERGER<br>Your Role: SystemAdminPGNet |
|-------------------------------------|----------------------------------------------------------------------------------------------------|-----------------------------------------------------------|
| Home Facility Search   Facility S   | ummary - 1 Facility UploadFile                                                                            |                                                           |
| Home                                | Gotham City Hospital                                                                                      |                                                           |
| Facility Information                | 1736 Bruce Drive<br>SALEM, OR 97301                                                                       | Service Files Upload                                      |
| Person Information                  | To submit X12 837P formatted files, drag and drop files into the box below or click in the box to upload. |                                                           |
| Batch Information                   |                                                                                                    |                                                           |
| Survey Information                  | To upload service files, click here or drag and drop files.                                               |                                                           |
| User Management                     |                                                                                                    |                                                           |
| Log Out                             | Back to Facility Summary                                                                                  |                                                           |
| Home Facility Set                   |                                                                                                    |                                                           |
| Gotham City Hospital                |                                                                                                    |                                                           |
| 1736 Bruce Drive<br>SALEM, OR 97301 |                                                                                                    |                                                           |
|                                     | OHA   DHS   Oregon.gov                                                                                    | Release-935_Build_20220322.1                              |

9. To upload, the system will open the file folders and select the file, click on open and the file will be placed into the system.

|                      | is PC → Desktop                 |        |                    | 0 0 0         | earch Desktop |     | Work items - b X                    |                           |
|----------------------|---------------------------------|--------|--------------------|---------------|---------------|-----|-------------------------------------|---------------------------|
|                      |                                 |        |                    |               | 0 <b>-</b>    |     |                                     | tã t≞ t⊕ 📳                |
| Irganize View fold   | er ^                            |        |                    |               | 8== • []      |     | Family Services Ma 🕒 Language Servi | ices 🗋 MMIS               |
| 📥 OneDrive - Orego 🦳 | Name                            | Status | Date modified      | Туре          | Size          |     |                                     |                           |
| This DC              | ACR Client deletion             | 0      | 3/17/2022 8:06 AM  | Text Document | 1 KB          |     |                                     | Welcome: KATY SOLLENBERG  |
|                      | ACR PT MERGE                    | 0      | 3/8/2022 3:01 PM   | Text Document | 1 KB          |     |                                     | Your Role: SystemAdminPGN |
| J SD Objects         | ADOS Ticket breakup for sprints | 0      | 3/16/2022 2:31 PM  | Text Document | 1 KB          |     |                                     |                           |
| Desktop              | GOTHAM_testing_wrong_DIAG       | 0      | 3/25/2022 9:07 AM  | Text Document | 1 KB          |     |                                     |                           |
| Documents            | GOTHAM_testing_wrong_NPI        | 0      | 3/21/2022 2:18 PM  | Text Document | 1 KB          |     |                                     |                           |
| Downloads            | Health Analytics Requests       | 0      | 3/7/2022 3:42 PM   | Text Document | 1 KB          |     |                                     |                           |
| 👌 Music              | PGnet ADOS Tickets              | 0      | 3/15/2022 3:37 PM  | Text Document | 1 KB          |     |                                     | Constant Film Under d     |
| E Pictures           | PGNET EDI BAD DIAG              | 0      | 3/25/2022 10:26 AM | Text Document | 1 KB          |     |                                     | Service Files Opload      |
| Videos               | PGNet EDI                       | 0      | 3/14/2022 11:16 AM | Text Document | 1 KB          |     |                                     |                           |
| OSDisk (C:)          | PGNet Notes                     | 0      | 3/4/2022 1:54 PM   | Text Document | 1 KB          |     |                                     |                           |
| 🛫 OR0272813 (H:)     |                                 |        |                    |               |               |     | bload                               |                           |
| 🛫 Shared (I:)        |                                 |        |                    |               |               |     | Joud.                               |                           |
| 🛫 Shared (S:)        |                                 |        |                    |               |               |     |                                     |                           |
| Network              |                                 |        |                    |               |               |     | d drop files                        |                           |
| File n               | ame:                            |        |                    | Custo         | m files       | ~   | la arop mes.                        |                           |
|                      | [1                              |        |                    |               |               | -   |                                     |                           |
|                      |                                 |        |                    |               | pen Can       | cei | a.                                  |                           |
| og Out               |                                 |        |                    |               |               |     |                                     |                           |
| /g our               | Back to Facility Summ           | ary    |                    |               |               |     |                                     |                           |
|                      |                                 |        |                    |               |               |     |                                     |                           |
| Home Facility Se     | et                              |        |                    |               |               |     |                                     |                           |
|                      |                                 |        |                    |               |               |     |                                     |                           |
| Gotham City Hosp     | lital                           |        |                    |               |               |     |                                     |                           |
| 1736 Bruce Drive     |                                 |        |                    |               |               |     |                                     |                           |
|                      |                                 |        |                    |               |               |     |                                     |                           |
| SALEM, OR 97301      |                                 |        |                    |               |               |     |                                     |                           |

10. In the example below, the file has been successfully uploaded. When successful, a check mark appears briefly over the top of the file, and there is no error message.

|                                            | https://healthsystems-training.oha.state.or.us/pgnet/Facility/UploadFile/79                    | 合 合 🖷 🙁 …                                                 |
|--------------------------------------------|------------------------------------------------------------------------------------------------|-----------------------------------------------------------|
| 🛅 DHS-OHA Favorites  🖺 API Ti              | me & Attenda 💾 CAPI 🍙 Citrix 🎦 DHS Printers 🎦 EDMS 🎦 FORMS 🎦 FS Calc 🎦 FSM - Previous Ver      | Family Services Ma     Language Services     MMIS         |
| Health                                     | PG Net<br>Health Systems                                                                       | Welcome: KATY SOLLENBERGER<br>Your Role: SystemAdminPGNet |
| ome : Facility Search : Facility S<br>Home | Gotham City Hospital                                                                           |                                                           |
| Facility Information                       | 1736 Bruce Drive<br>SALEM, OR 97301                                                            | Service Files Upload                                      |
| Person Information                         | To submit X12 837P formatted files, drag and drop files into the box below or click in the box | to upload.                                                |
| Batch Information                          | - B                                                                                            |                                                           |
| Survey Information                         | 0.5 KB                                                                                         |                                                           |
| User Management                            | GOTHAM_tes                                                                                     |                                                           |
| Log Out                                    |                                                                                                |                                                           |
| Home Facility Set                          | Back to Facility Summary                                                                       |                                                           |
| Gotham City Hospital                       |                                                                                                |                                                           |
| 1736 Bruce Drive<br>SALEM, OR 97301        |                                                                                                |                                                           |
|                                            | OHA   DHS   Oregon.gov                                                                         | Release-935_Build_20220322.1                              |

- 11. If the file has **not** uploaded successfully, an X will appear over the file along with an error message.
- 12. Once the user has completed the upload, return to the Facility Summary screen by clicking the "Back to Facility Summary" button.

| $\leftarrow$ $\rightarrow$ C $\Diamond$ | 10                                                                                                    | £ €                    |                    |                   |            |
|-----------------------------------------|----------------------------------------------------------------------------------------------------|------------------------|--------------------|-------------------|------------|
| 🛅 DHS-OHA Favorites 🛛 API Tir           | ne & Attenda 🖒 CAPI 🄞 Citrix 🖒 DHS Printers 🖒 EDMS 🖒 FORMS 🏠 FS Calc 🖒 FSM - Previous Ver 🖒 Family Services Ma 🖒 Language Services | C MM                   | ;                  |                   | >          |
| Health<br>Authority                     | PG Net W<br>Health Systems Yo                                                                                                    | lcome: K<br>ur Role: S | ATY SOL<br>ystemAc | LENBER<br>IminPGI | GER<br>Net |
| Home                                    | Gotham City Hospital                                                                                                    |                        | 110000             |                   | 1.001      |
| Facility Information                    | 1736 Bruce Drive<br>SALEM, OR 97301                                                                                                | Service                | e Files            | Uploa             | d          |
| Person Information                      | To submit X12.837P formatted files, drag and drop files into the box below or click in the box to upload                           |                        |                    |                   |            |
| Batch Information                       |                                                                                                    |                        |                    |                   |            |
| Survey Information                      | 0.5 КВ                                                                                                    |                        |                    |                   |            |
| User Management                         | GOTHAM_tes                                                                                                    |                        |                    |                   |            |
| Log Out                                 |                                                                                                    |                        |                    |                   |            |
| Home Facility Set                       | Back to Facility Summary                                                                                                    |                        |                    |                   |            |
| Gotham City Hospital                    |                                                                                                    |                        |                    |                   |            |
| 1736 Bruce Drive<br>SALEM, OR 97301     |                                                                                                    |                        |                    |                   |            |
|                                         | OHA   DHS   Oregon.gov F                                                                                                    | elease-93              | 5_Build            | 202203            | 22.1       |

13. The user can view the EDI submission by clicking on the View EDI Submission button.

| ome Facility Search Facility Sun     | imary                                                             |                                                                          |                                                                                  |                                                                        |                                  |
|--------------------------------------|-------------------------------------------------------------------|--------------------------------------------------------------------------|----------------------------------------------------------------------------------|------------------------------------------------------------------------|----------------------------------|
| Home                                 | Gotham City Hospit                                                | tal                                                                      |                                                                                  | Map Satellite                                                          |                                  |
| Person Information                   | SALEM, OR 97301 State Identifier: O                               | R-FAC-201                                                                | View Facility Details                                                            |                                                                        |                                  |
| atch Information                     | EIN: 12<br>Status: Ac                                             | 13456789<br>13456789                                                     | Undo Home Facility                                                               | ChargePoin<br>Charging Station                                         |                                  |
| urvey Information<br>Jser Management | Web Site:<br>Description:                                         |                                                                          | Submit Data File                                                                 |                                                                        |                                  |
| og Out                               | Active Gambling Clients:                                          |                                                                          | Show All Clients 🗌                                                               | Google                                                                 |                                  |
| Home Facility Set                    | Arellano, Lisa Leyla<br>2223 Concord Lane<br>Terrebonne, OR 97756 | Client Nbr: Test1475LLA73<br>Admission Date: 4/15/2020<br>Encounters: 11 | Email: lisaarellano80@domain.com<br>Discharge Date: N/A<br>Phone: (971) 373-3473 | Providers:                                                             | Keyboard shortouts Map data @202 |
| SALEM, OR 97301                      | Banks, Paulina Michelle                                           | Client Nbr: Test5560PMB79                                                | Email:<br>paulinabanks93@domain.com<br>Discharge Date: N/A                       | ANDERSON, CRAIG D<br>Description: ANDERSON, CRAIG D<br>NPI: 1497965586 | 🐻 Rem                            |
|                                      | Sutherlin, OR 97479                                               | Encounters: 31                                                           | Phone: (503) 555-2832                                                            | AREFORD, CHARLES                                                       |                                  |
|                                      | Black, Quentin Tanner                                             | Client Nbr: Test1173QTB63                                                | Email:<br>quentinblack14@domain.com                                              | Description: AREFORD, CHARLES<br>NPI: 1720168941                       | 🛅 <u>Rem</u>                     |
|                                      | 6881 Orchard Drive<br>Gold Hill, OR 97525                         | Admission Date: 4/27/2021<br>Encounters: 3                               | Discharge Date: N/A<br>Phone: (541) 756-7497                                     | BARTLETT, CRYSTAL M<br>Description: BARTLETT, CRYSTAL M                |                                  |
|                                      | Booker Xiomara Cassandra                                          | Client Nbr: Test3946XCB65                                                | Email:                                                                           | NPI: 1467719773                                                        | a Rem                            |

14. From this screen the user can look at the batch files. Notice the date of submission and that the system will put the last submission at the top of the list. Additionally, the system will rename the file as a PG Encounter- [number]. The numbers are not

sequential by facility but by the system as a whole. If needed, use any or all of the three search fields to locate specific files.

15. Click on a "Source File" link to view the file information that was submitted.

| ome : Facility Search : Facility Summ | nary : Treatment Episode Summary : Batch Explorer |                       |                            |
|---------------------------------------|---------------------------------------------------|-----------------------|----------------------------|
| Home 🖑                                | Batch Explorer                                    |                       |                            |
| Facility Information                  |                                                   |                       |                            |
| Person Information                    | Batch Status:                                     | ~                     |                            |
| Batch Information                     | From Date: mm/dd/yyyy                             |                       |                            |
| Survey Information                    | in Date. [mm/dd/yyyy                              | Search Clear          |                            |
| User Management                       |                                                   |                       |                            |
| Log Out                               | Batch Explorer Results:                           |                       | 19 Batches Found           |
|                                       | Gotham City Hospital                              | Services Reported 1   | Submission Date 2/21/2022  |
| Home Facility Set                     | Status: Contains Errors                           | Errors Found: 2       | Source File                |
| Gotham City Hospital                  | Gotham City Hospital                              |                       |                            |
| Gotham City Hospital                  | PG-Encounter-157                                  | Services Reported: 1  | Submission Date: 3/15/2022 |
| 1736 Bruce Drive<br>SALEM, OR 97301   | Status: Accepted                                  | Errors Found: 1       | Source File                |
|                                       | Gotham City Hospital                              |                       |                            |
|                                       | PG-Encounter-156                                  | Services Reported: 1  | Submission Date: 3/15/2022 |
|                                       | Status: Accepted                                  | Errors Found: 0       | Source File                |
|                                       | Gotham City Hospital                              |                       |                            |
|                                       | PG-Encounter-153                                  | Services Reported: 66 | Submission Date: 3/14/2022 |
|                                       | Status: Contains Errors                           | Errors Found: 69      | Source File                |
|                                       | Gotham City Hospital                              |                       |                            |
|                                       | PG-Encounter-152                                  | Services Reported: 0  | Submission Date: 3/14/2022 |
|                                       | Status: Failed                                    | Errors Found: 1       | Source File                |
|                                       | Gotham City Hospital                              |                       |                            |
|                                       | PG-Encounter-151                                  | Services Reported: 66 | Submission Date: 3/14/2022 |
|                                       | Statur Contains Surve                             | From Found 69         | SLOreana anu               |

| 16. The example below show | vs a file after it was s | submitted. |
|----------------------------|--------------------------|------------|
|----------------------------|--------------------------|------------|

| Health                   | PG Net<br>Health Systems                                                                  |  |  |  |  |
|--------------------------|-------------------------------------------------------------------------------------------|--|--|--|--|
| lome : Batch FileDetails |                                                                                           |  |  |  |  |
| Home                     | Batch File Details                                                                        |  |  |  |  |
| Facility Information     | Facility Name: Gotham City Hospital                                                       |  |  |  |  |
| Person Information       | Facility Identifier:     OR-FAC-201       Batch Identifier:     PG-Encounter-227          |  |  |  |  |
| Batch Information        |                                                                                           |  |  |  |  |
| Survey Information       | 1 ISA*00* *00* *ZZ*0R-FAC-225 *ZZ*987654321 *210512*0808*^*00501*111100012*1*P*:~<br>2 GS |  |  |  |  |
| User Management          | 3 ST***~<br>4 BHT****20211021*0909*~                                                      |  |  |  |  |
| Log Out                  | 5 HL*1**20*~<br>6 NM1*85*2*G0TH4M_CTTY_HOSPTT4I *****XX*1234567890~                       |  |  |  |  |
| Home Facility Set        | 7 REF**~<br>8 HL*2*1*22*0~                                                                |  |  |  |  |
| Gotham City Hospital     | 9 SBR********~<br>10 NM1*IL*1*ARELLANO*LISA*LEYLA***MI*Test1475LLA73~                     |  |  |  |  |
| SALEM, OR 97301          | 11 DMG*D8*20200622*M~                                                                     |  |  |  |  |
|                          | 12/NM1*PK*2*H5DG*****15~<br>13/CLM*00001111*45***02:B:1*Y*A*Y*Y~                          |  |  |  |  |
|                          | 14HI*ABK:F630~                                                                            |  |  |  |  |
|                          | 15 NM1*82*1*ANDERSON*CRAIG****XX*1497000586~                                              |  |  |  |  |
|                          | 16 SV1*HC:HHHHH+*45*UN*3***1~                                                             |  |  |  |  |
|                          | 17 DTP*472*D8*20210101~                                                                   |  |  |  |  |
|                          | 18 SE*16*32225000~                                                                        |  |  |  |  |
|                          | 19 GE*1*31290~                                                                            |  |  |  |  |
|                          | 20 IEA*1*00000002~                                                                        |  |  |  |  |
|                          | OHA   DHS   Oregon.gov                                                                    |  |  |  |  |

17. Use the links in the banner bar at the top of the page to move back to the Batch Explorer section, or use the navigation links on the left to navigate to other PG Net screens.

| Health                   | PG Net<br>Health Systems                                                         |  |  |  |  |  |
|--------------------------|----------------------------------------------------------------------------------|--|--|--|--|--|
| Iome : Batch FileDetails |                                                                                  |  |  |  |  |  |
| Home                     | Batch File Details                                                               |  |  |  |  |  |
| Facility Information     | Facility Name: Gotham City Hospital                                              |  |  |  |  |  |
| Person Information       | Facility Identifier:     OR-FAC-201       Batch Identifier:     PG-Encounter-227 |  |  |  |  |  |
| Batch Information        |                                                                                  |  |  |  |  |  |
| Survey Information       | 2 GS*******~                                                                     |  |  |  |  |  |
| User Management          | 3 ST***~<br>4 BHT***20211021*0909*~                                              |  |  |  |  |  |
| Log Out                  | 5 HL*1**20*~<br>6 N#************************************                         |  |  |  |  |  |
| Home Facility Set        | 7 Rt+~<br>8 HL*2*1*22*0~                                                         |  |  |  |  |  |
| Gotham City Hospital     | 9 SBR******~~                                                                    |  |  |  |  |  |
| 1736 Bruce Drive         | 10NM1*IL*1*ARELLANO*LISA*LEYLA***MI*Test1475LLA73~                               |  |  |  |  |  |
| SALEM, OR 97301          | 11 DMG*D8*20206622*M~                                                            |  |  |  |  |  |
|                          | 12 NM1*PR*2*HSDG******15~                                                        |  |  |  |  |  |
|                          | 13CLM*00001111=45***02:8:1*Y*A*Y*Y~                                              |  |  |  |  |  |
|                          | 14 HI*AB: F630~                                                                  |  |  |  |  |  |
|                          | 15NM1*82*1*ANDERSON*CRAIG****XX*1497000586~                                      |  |  |  |  |  |
|                          | 16 SV1*HC:HHHHH+45*UN*3***1~                                                     |  |  |  |  |  |
|                          | 1/01P*4/2*08*20210101~                                                           |  |  |  |  |  |
|                          | 1855-10-52225000~                                                                |  |  |  |  |  |
|                          | 190E_1_21730~                                                                    |  |  |  |  |  |
|                          | 501 EV- 7.00000005%                                                              |  |  |  |  |  |
|                          |                                                                                  |  |  |  |  |  |

18. Click the "PG Encounter" number link to review a file's status.

| lity Information for the second second secon | Batch Status:<br>From Date: mm/dd/yyyy<br>To Date: mm/dd/yyyy | v<br>Fr               |                                         |
|----------------------------------------------------------------------------------------------------|---------------------------------------------------------------|-----------------------|-----------------------------------------|
| erson Information fraction fraction fra | Batch Status: From Date: mm/dd/yyyy To Date: mm/dd/yyyy       | v<br>Fr               |                                         |
| latch Information                                                                                                    | From Date: mm/dd/yyyy To Date: mm/dd/yyyy                     |                       |                                         |
| atch Information                                                                                                    | To Date: mm/dd/yyyy                                           |                       |                                         |
| urvey Information                                                                                                    | lo Date: [mm/dd/yyyy                                          |                       |                                         |
|                                                                                                    |                                                               | Search Clear          |                                         |
| Jser Management                                                                                                    |                                                               |                       |                                         |
| og Out                                                                                                    | atch Explorer Results:                                        |                       | 19 Batches Found                        |
| G                                                                                                    | otham City Hospital                                           |                       |                                         |
|                                                                                                    | 3-Encounter-227                                               | Services Reported: 1  | Submission Date: 3/21/2022              |
| Home Facility Set                                                                                                    | atus: Contains Errors                                         | Errors Found: 2       | Source File                             |
| Gotham City Hospital                                                                                                    | otham City Hospital                                           | 0                     | 0.1.1.1.1.1.1.1.1.1.1.1.1.1.1.1.1.1.1.1 |
| 1736 Bruce Drive                                                                                                    | a-Encounter-15/                                               | Services Reported: 1  | Submission Date: 3/15/2022              |
| SALEM, OR 97301                                                                                                    | atus: Accepted                                                | Errors round. 1       | Sourcerine                              |
|                                                                                                    | S-Encounter-156                                               | Services Reported: 1  | Submission Date: 3/15/2022              |
| St                                                                                                    | atus: Accepted                                                | Errors Found: 0       | Source File                             |
| G                                                                                                    | otham City Hospital                                           |                       |                                         |
| PC                                                                                                    | S-Encounter-153                                               | Services Reported: 66 | Submission Date: 3/14/2022              |
| St                                                                                                    | atus: Contains Errors                                         | Errors Found: 69      | Source File                             |
| G                                                                                                    | otham City Hospital                                           |                       |                                         |
| PC                                                                                                    | G-Encounter-152                                               | Services Reported: 0  | Submission Date: 3/14/2022              |
| St                                                                                                    | atus: Failed                                                  | Errors Found: 1       | Source File                             |
| G                                                                                                    | otham City Hospital                                           |                       |                                         |
| PC                                                                                                    | <u>3-Encounter-151</u>                                        | Services Reported: 66 | Submission Date: 3/14/2022              |

19. This page shows how many errors were reported for the selected file as a whole. There can be more than one error for each individual client. The services reported are the number of individual services, so the number of errors can be greater than the number of services reported. For a list of all common errors, see appendix B.

| Health                              | PG Net<br>Health Systems                      |                                         |                        |                                                                           |                                    | Welcome: Katy Sollenberger<br>Your Role: SystemAdminPGNet |
|-------------------------------------|-----------------------------------------------|-----------------------------------------|------------------------|---------------------------------------------------------------------------|------------------------------------|-----------------------------------------------------------|
| Home (Batch FileDetails) (Batch S   | ummary                                        |                                         |                        |                                                                           |                                    |                                                           |
| Home                                | Gotham City Hos                               | pital                                   |                        |                                                                           |                                    |                                                           |
| Facility Information                | 1736 Bruce Drive<br>SALEM, OR 97301           |                                         |                        | Errors Found:<br>Patient ID: Test1475LLA73 - NPI not found for the        | Service Date: 1/1/2021             | 2                                                         |
| Person Information                  | Batch Number:                                 | PG-Encounter-227                        | View Batch Header      | Gambling Case Number facility or valid Specialty Type.<br>ValidationError | Critical                           |                                                           |
| Batch Information                   | Submission Date:<br>Control Number:           | 3/21/2022<br>111100012                  | View Source File       | Patient ID: Test1475LLA73 - Service Type is invalid.<br>ForeignKeyError   | Service Date: 1/1/2021<br>Critical |                                                           |
| Survey Information                  | Batch Status:<br>Start Time:                  | Contains Errors<br>3/21/2022 3:38:25 PM |                        |                                                                           |                                    |                                                           |
| User Management                     | End Time:                                     | 3/21/2022 3:38:25 PM                    |                        |                                                                           |                                    |                                                           |
| Log Out                             | Service Reported:                             |                                         | 1                      |                                                                           |                                    |                                                           |
| Home Facility Set                   | Claim: 00001111<br>Patient ID: Test147511 473 | Status: Contains Errors                 | Posted: N/A            |                                                                           |                                    |                                                           |
| Gotham City Hospital                | Procedure: HHHHH                              | Units: 3                                | Billed: 45.00 @ Review |                                                                           |                                    |                                                           |
| 1736 Bruce Drive<br>SALEM, DR 97301 |                                               |                                         |                        |                                                                           |                                    |                                                           |
|                                     |                                               |                                         |                        |                                                                           |                                    |                                                           |
|                                     |                                               |                                         |                        |                                                                           |                                    |                                                           |
|                                     |                                               |                                         |                        |                                                                           |                                    |                                                           |
|                                     |                                               |                                         |                        |                                                                           |                                    |                                                           |
|                                     |                                               |                                         | OHA   DHS   Oregon.gov |                                                                           |                                    | Release-935_Build_20220322.1                              |

20. Click on an individual claim number to see the details of a claim. For this example, there is no matching client data in PG Net. This client would need to be entered into the system; then those submissions would need to be resubmitted via EDI or entered manually.

| Health                                                                          | PG Net<br>Health Systems                                                                                                    |                                                                                              |                                                                                                    |                                                                          | Welcome: Katy Sollenberger<br>Your Role: ContributorPGNet |
|---------------------------------------------------------------------------------|----------------------------------------------------------------------------------------------------|----------------------------------------------------------------------------------------------|----------------------------------------------------------------------------------------------------|--------------------------------------------------------------------------|-----------------------------------------------------------|
| Nome : Facility Summary : Batch I<br>Home                                       | Batch Details                                                                                                    |                                                                                              |                                                                                                    |                                                                          |                                                           |
| Person Information                                                              | Facility Name:<br>Batch Number:<br>Batch Status:                                                                                                    | Gotham City Hospital<br>PG-Encounter-249<br>Contains Errors                                  |                                                                                                    |                                                                          |                                                           |
| Home Facility Set<br>Gotham City Hospital<br>1750-000 Shine<br>Salatin, on 9780 | Service Date:<br>Case Number:<br>Service Provider:<br>Place Of Service:<br>Procedure Code:<br>Modifier:<br>Units:<br>Billed Amount<br>Diagnosis Code:<br>Tack to Batch Summary | 1/1/2021<br>Тест14775LLA73<br>1497000586<br>2<br>ННННН<br>3<br>45.00<br><b>Primary:</b> F630 | Errors Found:<br>Patient ID. Test14775LLA73 not found.<br>MatchWoFound<br>Patient ID. Test14775LLA73 - Service Type is invalid.<br>ForeignKeyError | Service Date: 1/1/2021<br>Critical<br>Service Date: 1/1/2021<br>Critical | 2                                                         |
|                                                                                 |                                                                                                    |                                                                                              |                                                                                                    |                                                                          |                                                           |

21. For batches that are ready to be viewed, click the small eye icon or the claim link to review the file.

| Health                                                      | PG Net<br>Health Systems                                                   |                                                                |                                                                    |                                                                        |                                     | Welcome: Katy Sollenberger<br>Your Role: SystemAdminPGNet |
|-------------------------------------------------------------|----------------------------------------------------------------------------|----------------------------------------------------------------|--------------------------------------------------------------------|------------------------------------------------------------------------|-------------------------------------|-----------------------------------------------------------|
| Home : Batch FileDetails : Batch Sun                        | amary                                                                      |                                                                |                                                                    |                                                                        |                                     |                                                           |
| Home<br>Facility Information                                | Gotham City Hos                                                            | pital                                                          |                                                                    | Errors Found:<br>Claim number 11156739070 has been submitted on a      | Service Date: 3/31/2021             | 69                                                        |
| Person Information                                          | Batch Number:                                                              | PG-Encounter-153                                               | View Batch Header                                                  | transaction before.<br>EDI032                                          | Error                               |                                                           |
| Batch Information                                           | Submission Date:<br>Control Number:<br>Batch Type:                         | 3/14/2022<br>000380009<br>PG Net Encounter Process             | View Source File                                                   | Claim number 11156735840 has been submitted on a transaction before.   | Service Date: 8/5/2021              |                                                           |
| Survey Information                                          | Batch Status:<br>Start Time:                                               | Contains Errors<br>3/14/2022 10:53:25 AM                       |                                                                    | Claim number 11156738110 has been submitted on a<br>transaction before | Error<br>Service Date: 6/28/2021    |                                                           |
| User Management                                             | End Time:                                                                  | 3/14/2022 10:53:27 AM                                          |                                                                    | EDI032                                                                 | Error                               |                                                           |
| Log Out                                                     | Service Reported:                                                          |                                                                | 66                                                                 | Patient ID: Test1475LLA73 - Invalid Diagnosis code.<br>ForeignKeyError | Service Date: 2/18/2021<br>Critical |                                                           |
| Home Facility Set                                           | Claim: <u>11156735480</u><br>Patient ID: Test1173QTB63<br>Procedure: H0004 | Status: Contains Errors<br>Service Date: 8/20/2021             | Posted: N/A<br>Place: 11<br>Billed: 34.58 @ Penjew                 | Guent ID: Test1475LLA73 - Service Type is invalid.<br>ForeignKeyError  | Service Date: 4/13/2021<br>Critical |                                                           |
| Gotnam City Hospital<br>1796 Bruce Drive<br>SALEM, OR 97301 | Claim: <u>11156740710</u><br>Patient ID: Test5560PMB79<br>Procedure: T1016 | Status: Accepted<br>Service Date: 8/18/2021<br>Units: 2        | Posted: <u>OR-PG-Encounter-S724</u><br>Place: 11<br>Billed: 51.58  | Patient ID: lest14/SLLA/3 - Invalid Diagnosis code.<br>ForeignKeyError | Service Date: 4/13/2021<br>Critical |                                                           |
|                                                             | Claim: <u>11156735630</u><br>Patient ID: Test3946XCB65<br>Procedure: H0004 | Status: Contains Errors<br>Service Date: 8/18/2021<br>Units: 2 | Posted: N/A<br>Place: 11<br>Billed: 63.84 <b>@</b> . <u>Review</u> |                                                                        |                                     |                                                           |
|                                                             | Claim: 11156736750<br>Patient ID: Test6200SNB49<br>Procedure: 90832        | Status: Contains Errors<br>Service Date: 8/17/2021<br>Units: 1 | Posted: N/A<br>Place: 11<br>Billed: 74.17 <b>© Review</b>          |                                                                        |                                     |                                                           |
|                                                             | Claim: <u>11156740570</u><br>Patient ID: Test5560PMB79<br>Procedure: T1016 | Status: Accepted<br>Service Date: 8/16/2021<br>Units: 4        | Posted: <u>OR-PG-Encounter-S723</u><br>Place: 11<br>Billed: 103.16 |                                                                        |                                     |                                                           |
|                                                             | Claim- 11156734760                                                         | Statue: Contains From                                          | Postad: N/A                                                        |                                                                        |                                     |                                                           |

22. The file details and an error message will display. For this example, the NPI for the provider is invalid, or the provider had not been added to the facility

| Health                               | PG Net<br>Health Systems                                           |                                     |                                            | Welcome: Katy Sollenberger<br>Your Role: SystemAdminPGNet |
|--------------------------------------|--------------------------------------------------------------------|-------------------------------------|--------------------------------------------|-----------------------------------------------------------|
| Home : Batch FileDetails : Batch Sun | nmary I Encounter Correct                                          |                                     |                                            |                                                           |
| Home                                 | Gambling Encounter Bat                                             | ch Correction Form                  |                                            |                                                           |
| Facility Information                 | Arellano, Lisa                                                     |                                     | Gotham City Hospital                       |                                                           |
| Person Information                   | Client Number: Test1475LLA73<br>2223 Concord Lane                  |                                     | FacilityID: OR-FAC-201<br>1736 Bruce Drive |                                                           |
| Batch Information                    | Terrebonne, OR 97756                                               |                                     | SALEM, OR 97301                            |                                                           |
| Survey Information                   | Rendering Provider NPI (149700     Batch Service Type (HHHHH) is i | 0586) is invalid.<br>nvalid.        |                                            |                                                           |
| User Management                      | Service Date*                                                      | 01/01/2021                          | Ŧ                                          | Status: Not Submitted<br>None                             |
| Log Out                              | Counselor*                                                         | Select a Service Provider           | ~                                          | 0.00<br>x 3                                               |
| 1                                    | 1                                                                  | The Counselor field is required.    |                                            | \$0.00                                                    |
| Home Facility Set                    | Place of Service Type*                                             | 02- Telehealth                      | ~ L                                        | Denied \$45.00                                            |
| 2736 Bruce Drive                     | Service Type*                                                      | Select a Service Type               | ~                                          |                                                           |
| SALEM, OR 97301                      |                                                                    | The Service Type field is required. |                                            |                                                           |
|                                      | Modifier                                                           |                                     | ~                                          |                                                           |
|                                      | Units*                                                             | 3                                   |                                            |                                                           |
|                                      | Billed*                                                            | 45.00                               |                                            |                                                           |
|                                      | Diagnostic Codes                                                   |                                     |                                            |                                                           |
|                                      | Primary *                                                          | F63.0 - Gambling disorder           | ~                                          |                                                           |
|                                      | Secondary                                                          |                                     | ~                                          |                                                           |
|                                      | Informational                                                      |                                     |                                            | Release 935 Ruild 20220322 1                              |

23. Navigate to the Facility Summary screen, add the missing provider, return to this screen, and update the erroneous field. For invalid procedure code errors see Appendix C

| Health                                                      | PG Net<br>Health Systems                                            |                                                                                                    |                                            | Welcome: Katy Sollenberger<br>Your Role: SystemAdminPGNe |
|-------------------------------------------------------------|---------------------------------------------------------------------|----------------------------------------------------------------------------------------------------|--------------------------------------------|----------------------------------------------------------|
| Home : Batch FileDetails : Batch Sum                        | mary : Encounter Correct                                            |                                                                                                    |                                            |                                                          |
| Home                                                        | Gambling Encounter Bat                                              | ch Correction Form                                                                                                    |                                            |                                                          |
| Facility Information                                        | Arellano, Lisa                                                      |                                                                                                    | Gotham City Hospital                       |                                                          |
| Person Information                                          | Client Number: Test1475LLA73<br>2223 Concord Lane                   |                                                                                                    | FacilityID: OR-FAC-201<br>1736 Bruce Drive |                                                          |
| Batch Information                                           | Terrebonne, OR 97756                                                |                                                                                                    | SALEM, OR 97301                            |                                                          |
| Survey Information                                          | Rendering Provider NPI (149700     Batch Service Type (HHHHH) is in | 0586) is invalid.<br>nvalid.                                                                                                    |                                            |                                                          |
| User Management                                             | te*                                                                 | 01/01/2021                                                                                                    | E.                                         | Status: Not Submitted<br>None                            |
| Log Out                                                     | Counselor*                                                          | Select a Service Provider                                                                                                    | ~                                          | 0.00<br>x 3                                              |
| Home Facility Set                                           | Place of Service Type*                                              | Select a Service Provider<br>ANDERSON, CRAIG D - NPI: 1497965586<br>AREFORD, CHARLES - NPI: 1720168941                             |                                            | \$0.00<br>Denied \$45.00                                 |
| Gotham City Hospital<br>1736 Bruce Drive<br>SALEM, OR 97301 | Service Type*                                                       | BARTLETT, CRYS <sup>14</sup> AL M - NPI: 1467719773<br>BARTLETT, CRYSTAL M - NPI: 1467719773<br>BALIGHMAN, JARED - NPI: 1508248006 |                                            |                                                          |
|                                                             | Modifier                                                            | DOWNHILL, JACK - NPI: 1467522813<br>DRAGULIN, MARIA - NPI: 1245609502                                                              |                                            |                                                          |
|                                                             | Units*                                                              | JOHNSTON, KELLY - NPI: 1144301557<br>LANCELIN, REBEKAH R - NPI: 1700289915                                                         |                                            |                                                          |
|                                                             | Billed*                                                             | ROBINSON, JORDAN J - NPI: 1326185117<br>SPOFFORD, SARAH F - NPI: 1184992984                                                        |                                            |                                                          |
|                                                             | Diagnostic Codes                                                    | STEPHENS, CAROL L - NPI: 1649649211                                                                                                |                                            |                                                          |
|                                                             | Primary *                                                           | TREASURE, LISSA M - NPI: 1174098826<br>VALDIVIA, GLORIA - NPI: 1972086718                                                          |                                            |                                                          |
|                                                             | Secondary                                                           | VANDIVER, ROBERT F - NPI: 1457444390                                                                                               | ~                                          |                                                          |

24. When finished, click the Save button.

| Health                              | PG Net<br>Health Systems |                                                   |   | Welcome: Katy Sollenberger<br>Your Role: SystemAdminPGNet |
|-------------------------------------|--------------------------|---------------------------------------------------|---|-----------------------------------------------------------|
| User Management                     | Service Date*            | 01/01/2021                                        |   | H0004- Individual Gambling Counseling and                 |
| Log Out                             | Counselor*               | ANDERSON, CRAIG D - NPI: 1497965586               | ~ | therapy<br>26.60                                          |
| Home Facility Set                   | Place of Service Type*   | 02- Telehealth                                    | ~ | x 3<br>\$79.80                                            |
| Gotham City Hospital                | Service Type*            | H0004- Individual Gambling Counseling and therapy | ~ |                                                           |
| 1736 Bruce Drive<br>SALEM, OR 97301 | Modifier                 |                                                   | ~ |                                                           |
|                                     | Units*                   | 3                                                 |   |                                                           |
|                                     | Billed*                  | 79.80                                             |   |                                                           |
|                                     | Diagnostic Codes         |                                                   |   |                                                           |
|                                     | Primary *                | F63.0 - Gambling disorder                         | ~ |                                                           |
|                                     | Secondary                |                                                   | ~ |                                                           |
|                                     | Informational            |                                                   | ~ |                                                           |
|                                     | Informational            | $\sim$                                            | ~ |                                                           |
|                                     | [                        | Back to Treatment Summary                         |   |                                                           |
|                                     |                          | OHA   DHS   Oregon.gov                            |   | Release-935_Build_20220322.1                              |

25. When successful, a very brief message will appear at the top of the screen to indicate that the encounter record has successfully saved.

| Health                             | PG Net<br>Health Systems                 |                                                   |                                            |                                                               | Welcome: Katy Sollenberger<br>Your Role: SystemAdminPGNet |
|------------------------------------|------------------------------------------|---------------------------------------------------|--------------------------------------------|---------------------------------------------------------------|-----------------------------------------------------------|
| Home : Batch FileDetails : Batch ! | Summary : Encounter Correct              | Encounter Edit                                    |                                            |                                                               |                                                           |
| Home                               | S Encounter                              | record successfully saved.                        |                                            |                                                               | 8                                                         |
| Facility Information               | Gambling En                              | counter Entry                                     |                                            |                                                               |                                                           |
| Person Information                 | Arellano, Lisa                           |                                                   | Gotham City Hospit                         | al                                                            |                                                           |
| Batch Information                  | Client Number: Test<br>2223 Concord Lane | 1475LLA73                                         | FacilityID: OR-FAC-201<br>1736 Bruce Drive |                                                               |                                                           |
| Survey Information                 | Terrebonne, OR 977                       | 756                                               | SALEM, OR 97301                            |                                                               |                                                           |
| User Management                    | Service Date*                            | 01/01/2021                                        |                                            |                                                               |                                                           |
| Log Out                            | Identifier*<br>Counselor*                | OR-PG-Encounter-S748 ANDERSON, CRAIG D - NPI: 149 | 7965586 🗸                                  | Status: Accepted<br>H0004- Individual Gambling Counseling and |                                                           |
| Home Facility Set                  | Place of Service<br>Type*                | 02- Telehealth                                    | ~                                          | therapy<br>26.60<br>x 3                                       |                                                           |
| 1736 Bruce Drive                   | Service Type*                            | H0004- Individual Gambling Cou                    | nseling and 😽                              | \$79.80                                                       | ]                                                         |
| and the state                      | Modifier                                 |                                                   | ~                                          |                                                               |                                                           |
|                                    | Units*                                   | 3                                                 |                                            |                                                               |                                                           |
|                                    |                                          | OHA                                               | DHS   Oregon.gov                           |                                                               | Release-935_Build_20220322.1                              |

26. When the claim has been corrected and saved, return to the Batch Summary screen. The claim is now corrected and appears with a white background (white service records have been successfully corrected).

| Health                              | PG Net<br>Health Systems                         |                                              |                                         |                                     | Welcome: Katy Sollenberger<br>Your Role: SystemAdminPGNet |
|-------------------------------------|--------------------------------------------------|----------------------------------------------|-----------------------------------------|-------------------------------------|-----------------------------------------------------------|
| a di                                | SALEINI, UK 97501                                |                                              |                                         | found for the Gambling Case Number  |                                                           |
| Person Information                  | Batch<br>Number:                                 | PG-Encounter-227                             | View Batch Header                       | facility or valid Specialty Type.   | Critical                                                  |
| Batch Information                   | Submission<br>Date:                              | 3/21/2022                                    | View Source File                        | Patient ID: Test1475LLA73 - Service | Service Date: 1/1/2021                                    |
| Survey Information                  | Control<br>Number:                               | 111100012                                    |                                         | Type is invalid.<br>ForeignKeyError | Critical                                                  |
| User Management                     | Batch Type:<br>Batch Status:                     | PG Net Encounter Process<br>Accepted         |                                         |                                     |                                                           |
| Log Out                             | Start Time:<br>End Time:                         | 3/21/2022 3:38:25 PM<br>3/21/2022 3:38:25 PM |                                         |                                     |                                                           |
| Home Facility Set                   |                                                  |                                              |                                         |                                     |                                                           |
| Gotham City Hospital                | Service Reporte                                  | .d:                                          | 1                                       |                                     |                                                           |
| 1736 Bruce Drive<br>SALEM, OR 97301 | Claim: 00001111                                  | Status: Corrected                            | Posted: <u>OR-PG-</u><br>Encounter-S748 |                                     |                                                           |
|                                     | Patient ID:<br>Test1475LLA73                     | Service Date: 1/1/2021                       | Place: 2                                |                                     |                                                           |
|                                     | Procedure: HHHH                                  | H Units: 3                                   | Billed: 45.00                           |                                     |                                                           |
|                                     | Correction:<br>Procedure: H0004<br>Modifier: N/A | Units: 3                                     | Billed: 79.80                           |                                     |                                                           |
|                                     |                                                  |                                              | OHA   DHS   Oregon.gov                  |                                     | Release-935_Build_20220322.1                              |

27. Claims that are yellow have been accepted from the original submission. Claims in salmon need attention and have not been successfully submitted.

| Health P                            | PG Net<br>Health Systems                                                   |                                                                |                                                                    |                                                                         |                                     | Welcome: Katy Sollenberger<br>Your Role: SystemAdminPGNe |
|-------------------------------------|----------------------------------------------------------------------------|----------------------------------------------------------------|--------------------------------------------------------------------|-------------------------------------------------------------------------|-------------------------------------|----------------------------------------------------------|
| ome : Batch FileDelails : Batch Sum | тагу                                                                       |                                                                |                                                                    |                                                                         |                                     |                                                          |
| Home                                | Gotham City Hosp                                                           | bital                                                          |                                                                    | Errors Found:                                                           |                                     | 69                                                       |
| Facility Information                | SALEM, OR 97301                                                            |                                                                |                                                                    | Claim number 11156739070 has been submitted on a transaction before.    | Service Date: 3/31/2021             | <u>^</u>                                                 |
| Person Information                  | Batch Number:                                                              | PG-Encounter-153                                               | View Batch Header                                                  | ED1032                                                                  | Error                               |                                                          |
| Batch Information                   | Control Number:<br>Batch Type:                                             | 000380009<br>PG Net Encounter Process                          | View Source File                                                   | Claim number 11156735840 has been submitted on a<br>transaction before. | Service Date: 8/5/2021              |                                                          |
| Survey Information                  | Batch Status:<br>Start Time:                                               | Contains Errors<br>3/14/2022 10:53:25 AM                       |                                                                    | Claim number 11156738110 has been submitted on a transaction before     | Error<br>Service Date: 6/28/2021    |                                                          |
| User Management                     | End Time:                                                                  | 3/14/2022 10:53:27 AM                                          |                                                                    | EDI032                                                                  | Error                               |                                                          |
| Log Out                             | Service Reported:                                                          |                                                                | 66                                                                 | Patient ID: Test1475LLA73 - Invalid Diagnosis code.<br>ForeignKeyError  | Service Date: 2/18/2021<br>Critical |                                                          |
| Home Facility Set                   | Modifier: N/A                                                              | onnar 1                                                        |                                                                    | Patient ID: Test1475LLA73 - Service Type is invalid.<br>ForeignKeyError | Service Date: 4/13/2021<br>Critical |                                                          |
| Gotham City Hospital                | Claim: 11156738770<br>Patient ID: Test6984AGB69<br>Procedure: T0001        | Status: Accepted<br>Service Date: 8/26/2021<br>Units: 8        | Posted: <u>OR-PG-Encounter-S736</u><br>Place: 11<br>Billed: 212.80 | Patient ID: Test1475LLA73 - Invalid Diagnosis code.<br>ForeignKeyError  | Service Date: 4/13/2021<br>Critical |                                                          |
| SALETH, DO PODU                     | Claim: <u>11156736480</u><br>Patient ID: Test1173QTB63<br>Procedure: H0004 | Status: Contains Errors<br>Service Date: 8/20/2021<br>Units: 1 | Posted: N/A<br>Place: 11<br>Billed: 34.58 @ Review                 |                                                                         |                                     |                                                          |
|                                     | Claim: <u>11156740710</u><br>Patient ID: Test5560PMB79<br>Procedure: T1016 | Status: Accepted<br>Service Date: 8/18/2021<br>Units: 2        | Posted: <u>OR-PG-Encounter-S724</u><br>Place: 11<br>Billed: 51.58  |                                                                         |                                     |                                                          |
|                                     | Claim: <u>11156735630</u><br>Patient ID: Test3946XCB65<br>Procedure: H0004 | Status: Contains Errors<br>Service Date: 8/18/2021<br>Units: 2 | Posted: N/A<br>Place: 11<br>Billed: 63.84 <b>@</b> . <u>Review</u> |                                                                         |                                     |                                                          |
|                                     | Claim: 11156736750<br>Patient ID: Test6200SNB49                            | Status: Contains Errors<br>Service Date: 8/17/2021             | Posted: N/A<br>Place: 11                                           |                                                                         |                                     |                                                          |
|                                     |                                                                            |                                                                | OHA   DHS   Oregon.g                                               | jov:                                                                    |                                     | Release-935_Build_20220322.                              |

28. When all claims within a file have been corrected and accepted, the batch status will display a "Accepted" in green.

| Health                              | PG Net<br>Health Systems            |                                              |                                         |                                      | Welcome: Katy Sollenberger<br>Your Role: SystemAdminPGNet |
|-------------------------------------|-------------------------------------|----------------------------------------------|-----------------------------------------|--------------------------------------|-----------------------------------------------------------|
| Home : Batch FileDetails : Batch S  | Summary                             |                                              |                                         |                                      |                                                           |
| Home                                | Gotham City                         | Hospital                                     |                                         |                                      |                                                           |
| Facility Information                | 1736 Bruce Drive<br>SALEM, OR 97301 |                                              |                                         | Errors Found:<br>No Error to Display | 0                                                         |
| Person Information                  | Batch<br>Number:                    | PG-Encounter-156                             | View Batch Header                       |                                      |                                                           |
| Batch Information                   | Submission                          | 3/15/2022                                    | View Source File                        |                                      |                                                           |
| Survey Information                  | Date:<br>Control                    | 10000012                                     |                                         | N                                    |                                                           |
| User Management                     | Batch Type:                         | PG Net Encounter Process                     |                                         | hŝ                                   |                                                           |
| Log Out                             | Start Time:<br>End Time:            | 3/15/2022 4:21:07 PM<br>3/15/2022 4:21:08 PM |                                         |                                      |                                                           |
| Home Facility Set                   |                                     |                                              |                                         |                                      |                                                           |
| Gotham City Hospital                | Service Reported                    | :                                            | 1                                       |                                      |                                                           |
| 1736 Bruce Drive<br>SALEM, OR 97301 | Claim: 00000001                     | Status: Accepted                             | Posted: <u>OR-PG-</u><br>Encounter-S739 |                                      |                                                           |
|                                     | Patient ID:                         | Service Date: 1/1/2021                       | Place: 2                                |                                      |                                                           |
|                                     | Procedure: H2027                    | Units: 3                                     | Billed: 45.00                           |                                      |                                                           |
|                                     |                                     |                                              | OHA   DHS   Oregon.gov                  |                                      | Release-935_Build_20220322.1                              |

29. A message may appear for some claims about an invalid diagnosis code. Typically, this will mean that one of the secondary or informational diagnosis codes submitted with the service is not available in the PG Net system. In this case, click on the "Review" button. The invalid diagnosis will not appear. To fix or resubmit, click the Save button. The claim should now be accepted.

| Health                          | PG Net<br>Health Systems                      |                                       |                                         |                                                                        | Welcome: Katy Sollenberger<br>Your Role: SystemAdminPGNet |
|---------------------------------|-----------------------------------------------|---------------------------------------|-----------------------------------------|------------------------------------------------------------------------|-----------------------------------------------------------|
| Home : Batch Explorer Batch Sum | mary                                          |                                       |                                         |                                                                        |                                                           |
| Home                            | Gotham City Hos                               | spital                                |                                         |                                                                        |                                                           |
| Facility Information            | 1736 Bruce Drive<br>SALEM, OR 97301           |                                       |                                         | Errors Found:<br>Patient ID: Test1475LLA73 - A diagnosis code of F630, | 1<br>Service Date: 1/1/2021                               |
| Person Information              | Batch Number:<br>Submission Date:             | PG-Encounter-243<br>3/25/2022         | View Batch Header                       | F6389, or Z630 is required.<br>ValidationError                         | Critical                                                  |
| Batch Information               | Control Number:<br>Batch Type:                | 101233012<br>PG Net Encounter Process | View Source File                        |                                                                        |                                                           |
| Survey Information              | Batch Status:                                 | Contains Errors                       |                                         |                                                                        |                                                           |
| User Management                 | End Time:                                     | 3/25/2022 10:11:08 AM                 |                                         |                                                                        |                                                           |
| Log Out                         | Service Reported:                             |                                       | 1                                       |                                                                        |                                                           |
| Home Facility Set               | Claim: 000013211                              | Status: Contains Errors               | Posted: N/A                             |                                                                        |                                                           |
| Gotham City Hospital            | Patient ID: rest14/5LLA73<br>Procedure: H2027 | Service Date: 1/1/2021<br>Units: 3    | Place: 2<br>Billed: 45.00 O Review      |                                                                        |                                                           |
| 178 Broc Dra<br>24250, 07 9733  |                                               |                                       | ~~~~~~~~~~~~~~~~~~~~~~~~~~~~~~~~~~~~~~~ |                                                                        |                                                           |
|                                 |                                               |                                       | OHA   DHS   Oregor                      | rgov                                                                   | Release-935_Build_20220322.1                              |

# Appendix B- List of Common Batch Errors

| BatchErrorCode | BatchErrorMessage                                                                      |
|----------------|----------------------------------------------------------------------------------------|
| BatchFormat    | The Submitted File has Formatting Errors                                               |
| DuplicateData  | There are duplicate values in the data.                                                |
| EDI001         | EDI File was not found at the specified path.                                          |
| EDI002         | Not a valid EDI X12 formatted file or missing header.                                  |
| EDI003         | Not a valid EDI X12 formatted file or missing footer.                                  |
| ED1004         | Invalid element separator specified for X12 files. Only * is supported.                |
| EDI005         | Invalid sub-element separator specified for X12 files. Only : is supported.            |
| EDI006         | Invalid end of segment specified for X12 files. Only ~ is supported.                   |
| ED1007         | The number of generated service transactions does not match the count of SV1 segments. |
| EDI008         | Unhandled BuildServiceTran error in claim starting on line {0}.                        |
| ED1009         | Number of segments does not match count on SE segment on line {0}.                     |
| EDI010         | Number of transaction sets does not match count on GE segment on line {0}.             |
| EDI011         | Number of groups does not match count on IEA segment.                                  |
| EDI012         | Invalid number of elements for segment type {0} on line {1}.                           |
| EDI013         | Invalid segment type {0} found on line {1}.                                            |
| EDI014         | Required BHT segment(s) missing from EDI file.                                         |
| EDI015         | Missing a NM1 type 85 segment (billing facility) in the BHT group.                     |
| EDI016         | Missing HL segments (subscriber/patient groups) in the BHT group.                      |

| EDI017          | Missing a NM1 type IL segment (insured/patient) in the HL group on line {0}.                 |
|-----------------|----------------------------------------------------------------------------------------------|
| EDI018          | Missing a CLM segment (claim) in the HL group on line {0}.                                   |
| EDI019          | Missing a HI segment (diagnosis) in the CLM (claim) group on line {0}.                       |
| EDI020          | Missing a SV1 segment (service) in the CLM (claim) group on line {0}.                        |
| EDI021          | Missing a DTP type 472 segment (service date) in the SV1 (service) group on line {0}.        |
| EDI022          | Missing NM1 type 82 segment (rendering by/provided by) in the CLM (claim) group on line {0}. |
| EDI023          | Invalid date or time on BHT segment on line {0}. Proper formats are yyyyMMdd and HHmm.       |
| EDI024          | Invalid total claim charge amount on CLM segment on line {0}.                                |
| EDI025          | Invalid numeric for diagnosis pointer (index) on SV1 segment on line {0}.                    |
| EDI026          | Custom Invalid numeric in line item charge amount on SV1 segment on line {0}.                |
| EDI027          | Invalid numeric in unit count on SV1 segment on line {0}.                                    |
| EDI028          | Invalid service start date on services DTP segment on line {0}.                              |
| EDI029          | Invalid service end date on services DTP segment on line {0}.                                |
| EDI030          | The NPI or EIN facility from file, does not match the facility which uploaded the file.      |
| EDI031          | Control number check, batch was sucessfully processed before.                                |
| FieldNull       | The field is necessary for processing and it has no value.                                   |
| ForeignKeyError | Value violates FK constraint.                                                                |
| GEN001          | Generic error for when conditions do not match any existing error code (Fallback code)       |
| MatchNotFound   | Batch value has no corresponding match in Compass.                                           |
| NET001          | .Net Exception Encountered.                                                                  |
| SQL001          | Database SQL Exception Encountered.                                                          |
| ValidationError | The field data failed our validation rules.                                                  |

# Appendix C- List PG Net Procedure Codes

In PG Net, there are 2 different types of Procedure codes, the *Per Occurrence* code, and the *Actual Cost* code.

#### Per Occurrence Codes

For *Per Occurrence* codes, enter the number of units (number of occurrences) and the amount billed. *Per Occurrence* codes will only provide credit to the amount that OHA allows for the code. If the amount billed is greater than the allowable amount, the remainder of what was billed will show as Denied.

| Service Date*          | 09/01/2021                               |   |                                  |
|------------------------|------------------------------------------|---|----------------------------------|
| Counselor*             | Select a Service Provider                | ~ | Status: Not                      |
| Place of Service Type* | Select a Place of Service Type           | ~ | H0032- Gambling Service Plan Dev |
| Service Type*          | H0032- Gambling Service Plan Development | ~ |                                  |
| Modifier               |                                          | ~ |                                  |
| Units*                 | 1                                        |   |                                  |
| Billed*                | 106.40                                   |   |                                  |

| Code    | Description                                                                               |
|---------|-------------------------------------------------------------------------------------------|
| H0001   | Problem Gambling Assessment                                                               |
| H0001HF | Assessment Complexity – Co-Occurring Substance Use Disorders and Problem Gambling         |
| 90785   | Assessment Complexity Add On, per 15 min                                                  |
| H0001HE | Assessment Complexity – Co-Occurring Mental Health & Problem Gambling Assessment          |
| H0001HH | Assessment Complexity – Co-Occurring Mental Health, SUD and Problem Gambling Assessment   |
| H0032   | Gambling Service Plan Development                                                         |
| H0032HF | Gambling/SUDs Service Plan Development                                                    |
| H0032HE | Gambling/Co-Occurring MH Service Plan Development                                         |
| H0032HH | Gambling/Co-Occurring MH/SUD Service Plan Development                                     |
| T1023   | Behavioral Health Screening, per 15 min                                                   |
| H0004   | Individual Gambling Counseling and therapy, per 15 min                                    |
| H0004TF | Intensive Outpatient Gambling Treatment Individual Gambling<br>Counseling, per 15 minutes |
| H0004HF | Co-Occurring Gambling and SUD's counseling and therapy, per 15 minutes                    |

| H0004HE | Co-Occurring Gambling / Mental Health Counseling and therapy, per 15 minutes                                                   |
|---------|----------------------------------------------------------------------------------------------------|
| H0004HH | Co-Occurring Gambling / SUD/ Mental Health Counseling and therapy, per 15 minutes                                              |
| H0005   | Gambling Treatment counseling, group per 15 min                                                                                |
| H0005HF | SUD's group per 15 minutes                                                                                                    |
| H0005HE | Mental Health Group Counseling per 15 minutes                                                                                  |
| H0005TF | Intensive Outpatient Gambling Treatment counseling group, per 15 minutes                                                       |
| 90846   | Family Psychotherapy (without the patient present), per service. Service must be longer than 26 minutes.                       |
| 90847   | Family Psychotherapy (conjoint psychotherapy) with the patient present, per service. Service must be longer than 26 minutes.   |
| 90849   | Multiple-family group psychotherapy, per service. Service must be longer than 26 minutes.                                      |
| 90792   | Psychiatric Diagnostic Interview, with medication services                                                                     |
| 90832   | Psychotherapy, with patient and/or family member, per 30 minutes                                                               |
| 90837   | Psychotherapy, with patient and/or family member, per 60 minutes                                                               |
| 96131   | Psychological Testing with interpretation and report, per hour                                                                 |
| 90833   | Medication Management, 30 minutes                                                                                              |
| 90836   | Medication Management, 45 minutes                                                                                              |
| 90838   | Medication Management, 60 minutes                                                                                              |
| H2027   | Individual counseling continuing care, per 15 min                                                                              |
| G2100   | Continuing Care Group Services, per 15 min for gambler and/or family member                                                    |
| H0038   | Peer Delivered Services, per 15 min                                                                                            |
| H2013   | Psychiatric health facility service, per diem Josephine County Respite Services                                                |
| H0012   | Problem Gambling Respite services; acute/sub-acute (residential addiction program), per diem for Baker County Respite Services |

| H0019   | Residential gambling treatment service, per diem for Marion County<br>Bridgeway Residential Program Only. For occupied beds only  |
|---------|----------------------------------------------------------------------------------------------------|
| H0019RB | Residential gambling treatment service, per diem for Marion County<br>Bridgeway Residential Program only. For reserved beds only. |
| T1016   | Case management, per 15 min                                                                                                    |
| T1013   | Sign language/oral interpreter service, per 15 min                                                                                |
| 99203   | Eval &management-physical health visit-new patient, 30 minutes max length                                                         |
| 99213   | Evaluation and management physical health visit, established patient, 15 minutes maximum length                                   |
| E0001   | Engagement referral/consultation services, per 15 minutes                                                                         |
| E0011   | Engagement with referral, 7 minutes or less. Per Occurrence                                                                       |
| G2012   | Engagement with current client, per occurrence 0-15 minutes.                                                                      |
| D0001   | Program Development, per 15 min                                                                                                   |
| P0001   | Pathways. Referral Pathway Activities per 15 min                                                                                  |
| T0001   | Training Time, Per 15 minutes                                                                                                    |

#### Actual Cost Codes

For the Actual Cost codes, enter the amount billed rounded up to the next whole dollar amount in the number of units and the amount billed.

| Counselor*             | ANDERSON, CRAIG D - NPI: 1497965586             |
|------------------------|-------------------------------------------------|
| Place of Service Type* | 02- Telehealth                                  |
| Service Type*          | G0035- Training Costs                           |
| Modifier               |                                                 |
| Units*                 | 62                                              |
| Billed*                | 61.52                                           |
| Diagnostic Codes       |                                                 |
| Primary *              | F63.0 - Gambling disorder                       |
| Secondary              |                                                 |
| Informational          |                                                 |
| Informational          |                                                 |
|                        | Back to Treatment Summary Save Save and Add New |

| Code  | Description                                  |
|-------|----------------------------------------------|
| G0035 | Training Costs                               |
| G0030 | Mileage                                      |
| F0001 | Flex: Non-traditional Services or Activities |
| F0005 | Flex: Nutrition for Events                   |
| F0006 | Flex: Temporary Housing                      |